## Wiz Motion Sensor

# מדריך מקוצר

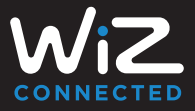

לפני שתתחילו בתהליך ההגדרה, ודאו שלפחות מנורת WiZ אחת בחדר מופעלת ומחוברת ל-WiFi.

## 1 בחרו חדר באפליקציה

לחצו על "+" בפינה הימנית העליונה ובחרו "Motion Sensor" (חיישן תנועה).

## 2 הוסיפו את חיישן התנועה לחדר

(((O))

פעלו בהתאם לצעדים שעל המסך באפליקציה כדי להשלים את ההגדרה.

## 3 הדליקו אורות

## באמצעות חיישן תנועה

פשוט עברו ליד החיישן כדי להפעיל את האורות.

#### הערות:

- בכך שתגדירו את Rhythms (מקצבים) עבור החדר באפליקציית WiZ, תוכלו לגרום לחיישן שלכם להפעיל מצבי תאורה שונים בזמנים שונים במהלך היום.
- חיישן התנועה של WiZ מחובר לחדר בודד ומפעיל רק את האורות באותו חדר. תוכלו להזיז את החיישן באפליקציה אם תרצו לשנות ולהפעיל אורות בחדר אחר.

#### זקוקים לעזרה?

צרו קשר באמצעות צ'אט התמיכה שלנו באפליקציה.

## תעודת אחריות למוצרי ביקונקט טכנולוגיות בע"מ

|    | שם פרטי      |             | שם משפחה         |  |
|----|--------------|-------------|------------------|--|
|    | -            | כתובת       | טלפון            |  |
| טר | שנת ייצ      |             | פירוט הטובין/דגם |  |
|    | מקום הרכישה  |             | מספר סידורי      |  |
|    | זת בות בווסב | מוממת ומתוו | מסתה משובונות    |  |

תעודה זו מינות כאחריות להקימות של המונה. אחרותו לפי תעודה זו היא להקן בתוך 10 (עשה) מי עבודה מיום הגעת המצר למעבדת החברה, לקלוץ לשתגלה בשור כמעלון הקופת האומיית, את להחליוץ את המוצר או על חולן מסנג במיה ויידרש, ולא תשורה. במידה יודריש החלפת המקבו למעד (הקיה), משמש המסטק על ידמי שמוקום דשה.

ברעיד נקודת שירות במירחק של עד 15 ק"מ מהתות בה בצעה הרכישה, רשאי הצרק להביא את המצי לדקן בתות בה נרטע המצי התיק במקרה כאורי בוצע חון טעשים משינת מוסירה המוצי לאיר ביצע התיקון ואח ההלפה במוצי, ימטי לרצע אשיר במרב שלפורט ב מהת התיקון ואש מחת ההלפה אנו נהיר האשים לדרוע המורה בעתי התיקו, במידה והקלקיל במוצי גרט כתוצאה מאחת הסיבות שלהלן ישימש בטבין בנוצה לההאתה העימש (לתוצג הכוב התומית למקור מתו לא הספק שור איש מישל הלוצות).

דדון או רשלות של הצרכן (לדגמא: נדק שנגרם כתצאה מנזילת סוללות בתוך המכשיר, דהומו בחול, אבק, מים או שמן וכדומה, שבר שנגרם לאוזמית או למוצר); במקרה של תיקון שנעשה בטובין בידי מי שלא הורשה לכך מטעמנו. נזת עליון שהתרחש במועד מאוחר ממועד מסירת הטובין לצרכן.

#### פרטי היבואן: ביקונקט טכנולוגיות בע"מ, ח.פ 514849371

ת.ד. 50 קרית עקרון מרכז ביל"ו IN וצומת עקרון (ביל"ו סנטר) טלפון 18229:08-94 פקס: 89:418222 דואר אלקטרוב Info@bconnect.co.il ויתן להירשם לאחריות גם באתר Loo (Bey418222 שירות www.bconnect.co.il שירות לקוחות ותמיכה טכנית 89:4018222 ויקודת שירות ומעבדה מרכזית 1822

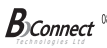

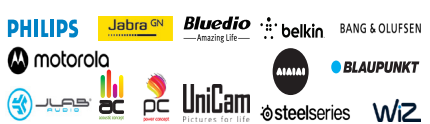

רשימת נקודות שירות:

| הערות               | טלפון      | כתובת                                     | שם בית העסק          | עיר         |
|---------------------|------------|-------------------------------------------|----------------------|-------------|
| מעבדה ראשית ביקונקט | 08-9418222 | קומת קרקע צמוד ל-KSP                      | מרכז בילו IN         | בילו סנטר   |
| תחנת איסוף          | 08-8533976 | המסחר 60 (מרכז מסחרי א)                   | המרכז לתיקוני חשמל   | אשדוד       |
| תחנת איסוף          | 08-6990184 | מתחם ביג, חיל הנדסה 1                     | אי אר סלולר          | באר שבע     |
| תחנת איסוף          | 03-5515960 | בלפור 96 פינת יוספטל                      | רדיו אלקטריק         | בת ים       |
| תחנת איסוף          | 04-9862222 | צה"ל 34 מתחם מיקס                         | אוטופון חדרה         | חדרה        |
| תחנת איסוף          | 04-8227228 | ההסתדרות 271                              | אוטופון תקשורת קריות | חיפה        |
| תחנת איסוף          | 04-8516072 | 43 101                                    | גל אלקטרוניקה        | חיפה        |
| תחנת איסוף          | 04-6723091 | הפרחים 9                                  | אלקטרון              | טבריה       |
| תחנת איסוף          | 08-9954088 | מתחם קרסו, הנחשול 22                      | Touch                | יבנה        |
| תחנת איסוף          | 02-5380629 | ט"ח 2, מרכז כלל                           | אליפון               | ירושלים     |
| תחנת איסוף          | 09-7713586 | ויצמן 72                                  | רדיו אלקטריק         | כפר טבא     |
| תחנת איסוף          | 04-9001049 | קניון נהריה, אירית 2                      | י.ש תקשורת           | נהריה       |
| תחנת איסוף          | 03-7261883 | חובבי ציון 16                             | רדיו אלקטריק         | פתח תקווה   |
| תחנת איסוף          | 04-6997273 | המכבים 6                                  | OMC                  | קרית שמונה  |
| תחנת איסוף          | 03-9619335 | גולדה מאיר 1, קניון שער-ראשון תחנה מרכזית | רדיו אלקטריק         | ראשון לציון |
| תחנת איסוף          | 09-7724372 | קלאוזנר 2                                 | סימפון סלולר         | רעננה       |
| תחנת איסוף          | 03-9202399 | קניון צמרת G, ניסים אלוני 10              | 360                  | תל אביב     |

\* רשימת מקודות שירות מעודכנת ניתן למצוא באתר www.bconnect.co.il